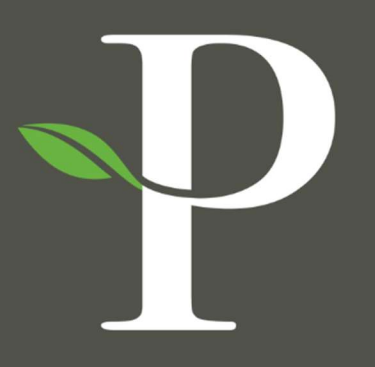

# **Parkside Financial**

BANK & TRUST

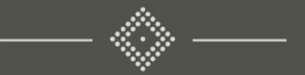

## Treasury Management Online Platform

**Creating ACH Recipients** 

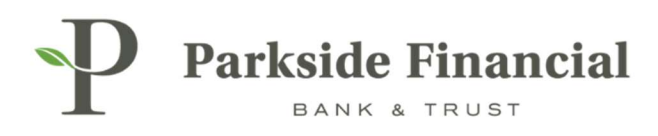

## ACH | CREATING ACH RECIPIENTS

## SELECT THE PAYMENTS TAB $\rightarrow$ ACH $\rightarrow$ ACH RECIPIENTS

|                                                                                                    |                                                                                                    | 2                                                                                                    | Message Center A Notifications O Cut                                                                                                    | -Off Times Last Login: 08/22/2024, 11:00                      | B AM, CST ▲ Hi, bwerner8713 (pfbttest) →<br>ES ▼ REPORTING ▼ ADMIN ▼ |
|----------------------------------------------------------------------------------------------------|----------------------------------------------------------------------------------------------------|----------------------------------------------------------------------------------------------------|----------------------------------------------------------------------------------------------------|---------------------------------------------------------------|----------------------------------------------------------------------|
| Transfer<br>Create Transfer<br>Create Transfer from Template<br>Transfer Activity<br>Recurring Transfers<br>Transfer Templates<br>Create Loan Payment<br>Loan Payment Activity | Wire<br>Create USD Wire<br>Create USD Wire from Template<br>Upload Wires<br>Wire Activity<br>Wire File Activity<br>Recurring Wires<br>Wire Templates<br>Wire Beneficiaries<br>Wire Upload Formats | ACH<br>Create ACH Payment<br>Create ACH Tax Payment<br>ACH File Activity<br>ACH Payment Activity<br>Recurring ACH Payments<br>ACH Payment Activity<br>ACH Tax Templates<br>ACH Tax Templates<br>ACH Recipient May ACH Recipient Import Layout<br>ACH Notification of Change<br>Activity<br>ACH Return Activity | Positive Pay<br>Check Exceptions<br>Check Exceptions - Decision<br>Activity<br>ACH Exceptions - Decision Activity<br>ACH Exceptions - Decision Activity<br>ACH Exceptions - Filter Rules<br>Create Issued Items<br>Issued Items Activity<br>Check Upload Formats | Stop Payment<br>Create Stop Payments<br>Stop Payment Activity | Bill Pay<br>Business Bill Pay                                        |

## CLICK ADD RECIPIENT (BOTTOM RIGHT).

| D Parkside Financia | al |                       |                                    |                      |                        |                                  | Message Cen                           | ter 🥼 Notificati | ons OCut-Off Ti | mes Last Login: ( | 08/22/2024, 11:08 AM, CS | Г 🔒 Hi, bwerner8 | 713 (pfbttest) + |
|---------------------|----|-----------------------|------------------------------------|----------------------|------------------------|----------------------------------|---------------------------------------|------------------|-----------------|-------------------|--------------------------|------------------|------------------|
| L BANK & TRUST      |    |                       |                                    |                      |                        |                                  |                                       | DASHBOARD        | ACCOUNTS -      | PAYMENTS +        | RECEIVABLES -            | REPORTING +      | ADMIN +          |
| Search Recipients   | <  | ACH Recipients        | ACH Recipient Activity             |                      |                        |                                  |                                       |                  |                 |                   |                          | 📥 Download -     | - Print          |
| Recipient Name:     |    | Type to filter        | ٩                                  |                      |                        |                                  |                                       |                  |                 |                   |                          |                  |                  |
| Amount:             |    |                       |                                    |                      |                        |                                  |                                       |                  |                 |                   |                          |                  |                  |
|                     | •  |                       |                                    |                      |                        |                                  |                                       |                  |                 |                   |                          |                  |                  |
| Status              |    |                       |                                    |                      |                        |                                  |                                       |                  |                 |                   |                          |                  |                  |
| All                 | •  |                       |                                    |                      |                        |                                  |                                       |                  |                 |                   |                          |                  |                  |
|                     |    |                       |                                    |                      |                        |                                  |                                       |                  |                 |                   |                          |                  |                  |
|                     |    |                       |                                    |                      |                        |                                  |                                       |                  |                 |                   |                          |                  |                  |
|                     |    |                       |                                    |                      |                        |                                  |                                       |                  |                 |                   |                          |                  |                  |
|                     |    |                       |                                    |                      |                        |                                  |                                       |                  |                 |                   |                          |                  |                  |
|                     |    |                       |                                    |                      |                        | Entry Original Original          |                                       |                  |                 |                   |                          |                  |                  |
|                     |    |                       |                                    |                      | Find energine recipier | Enter Search Crit                | eria<br>a in the filtere theo click e | earch            |                 |                   |                          |                  |                  |
|                     |    |                       |                                    |                      | This specific recipien | to by entering your search offer | e in the intera, then click a         | eercn.           |                 |                   |                          |                  |                  |
|                     |    |                       |                                    |                      |                        |                                  |                                       |                  |                 |                   |                          |                  |                  |
|                     |    |                       |                                    |                      |                        |                                  |                                       |                  |                 |                   |                          |                  |                  |
|                     |    |                       |                                    |                      |                        |                                  |                                       |                  |                 |                   |                          |                  |                  |
|                     |    |                       |                                    |                      |                        |                                  |                                       |                  |                 |                   |                          |                  |                  |
|                     |    |                       |                                    |                      |                        |                                  |                                       |                  |                 |                   |                          |                  |                  |
|                     |    |                       |                                    |                      |                        |                                  |                                       |                  |                 |                   |                          |                  |                  |
|                     |    |                       |                                    |                      |                        |                                  |                                       |                  |                 |                   |                          |                  |                  |
|                     |    |                       |                                    |                      |                        |                                  |                                       |                  |                 |                   |                          |                  |                  |
|                     |    |                       |                                    |                      |                        |                                  |                                       |                  |                 |                   |                          |                  |                  |
|                     |    |                       |                                    |                      |                        |                                  |                                       |                  |                 |                   |                          |                  |                  |
|                     |    | Create Payment From S | elected Approve Selected Reject Se | cted Delete Selected |                        |                                  |                                       |                  |                 |                   | Import Recipients        | from File Add    | Recipient        |
|                     |    |                       |                                    |                      |                        |                                  |                                       |                  |                 |                   |                          |                  | Concernant of    |

P

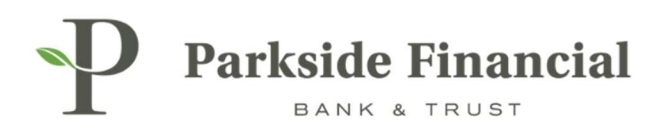

### ENTER RECIPIENTS BANKING INFORMATION

|                                       |                  |                 | Message Cente     | r A Notifications | O Cut-Off Times | Last Login: 0     | 8/22/2024, 11:27 AM, CST | 🛔 Hi, bwerner87 | 13 (pfbttest) + |
|---------------------------------------|------------------|-----------------|-------------------|-------------------|-----------------|-------------------|--------------------------|-----------------|-----------------|
|                                       |                  |                 |                   | DASHBOARD         | ACCOUNTS +      | PAYMENTS -        | RECEIVABLES -            |                 | ADMIN -         |
| ACH Recipients ACH Recipient Activity |                  |                 |                   |                   |                 |                   |                          | 📥 Download -    | Print           |
| Type to filter Q                      |                  |                 |                   |                   |                 |                   |                          |                 |                 |
| Recipient Name * ID Number \$         | Account Number ¢ | Account Type \$ | Routing Number \$ | CR/DR ≎           |                 | Default Amount \$ | Status 🗘                 |                 |                 |
| Add Recipient                         |                  |                 |                   |                   |                 |                   |                          |                 |                 |
| Recipient Name ID Number              | Account Number   | Account Type    | Routing Number    | Credit/Debit      | Default Amount  |                   |                          | _               | _               |
| Test ACH Recipient                    | 123456789        | Checking 💌      | 081019405 Q       | CR 💌              | \$0.00          |                   | Addenda Ca               | ncel Save       |                 |
|                                       |                  |                 |                   |                   |                 |                   |                          |                 |                 |
| Viewing 1 - 0 of 0 recipients         |                  |                 |                   |                   |                 |                   |                          | 10              | ~               |

#### CLICK SAVE.

|                                       |                   |                 | Message Cent      | er 🔒 Notification | 18 O Cut-Off Time | s Last Login: 0   | 8/22/2024, 11:27 AM, CST | 🛔 Hi, bwerner87 | 13 (pfbttest) 👻 |
|---------------------------------------|-------------------|-----------------|-------------------|-------------------|-------------------|-------------------|--------------------------|-----------------|-----------------|
|                                       |                   |                 |                   | DASHBOARD         | ACCOUNTS -        | PAYMENTS -        | RECEIVABLES -            |                 | ADMIN -         |
| ACH Recipients ACH Recipient Activity |                   |                 |                   |                   |                   |                   |                          | 📥 Download 🗸    | Print           |
| Type to filter Q                      |                   |                 |                   |                   |                   |                   |                          |                 |                 |
| Recipient Name * ID Number \$         | Account Number \$ | Account Type \$ | Routing Number \$ | CR/DR \$          |                   | Default Amount \$ | Status 4                 |                 |                 |
| Add Recipient                         |                   |                 |                   |                   |                   |                   | _                        |                 |                 |
| Recipient Name ID Number              | Account Number    | Account Type    | Routing Number    | Credit/Debit      | Default Amount    |                   |                          | _               |                 |
| Test ACH Recipient                    | 123456789         | Checking 💌      | 081019405 Q       | CR 💌              | \$0.00            |                   | Addenda Ca               | ncel Save       |                 |
|                                       |                   |                 |                   |                   |                   |                   |                          |                 |                 |
| Viewing 1 - 0 of 0 recipients         |                   |                 |                   |                   |                   |                   |                          | 10              | ~               |

## ACH RECIPIENT HAS BEEN SUCCESSFULLY SAVED.

| Search Recipients | < | ACH Recipients ACH Recipient Activity | Saved<br>Recipient saved successfully! |                 | ×                 |
|-------------------|---|---------------------------------------|----------------------------------------|-----------------|-------------------|
| Recipient Name:   |   | Type to filter Q                      | 4                                      |                 |                   |
| mount:            |   | Recipient Name * ID Number \$         | Account Number \$                      | Account Type \$ | Routing Number \$ |
|                   | • | Test ACH Recipient                    | 123456789                              | Checking        | 081019405         |
| tatus             |   | Viewing 1 - 0 of 0 recipients         |                                        |                 |                   |
| All               | • |                                       |                                        |                 |                   |

P